## **PC- Comment puis-je vérifier le fonctionnement des ports MIDI de la 16/12 FW?**

Plus souvent d'autrement, les problèmes MIDI sont relies à un mauvais câblage ou à un port inactif. Comme les configurations MIDI peuvent devenir complexe, il est recommandé de vous assurez que votre configuration et vos appareils fonctionnent correctement.

Ce guide vous indiquera la marche à suivre afin de vérifier le fonctionnement de vos câbles MIDI, ainsi que des ports MIDI de la 16/12 FW.

NOTE: Avant d'effectuer ces tests, consultez la <u>FAQ</u> suivante afin de vous assurer que votre 16/12 FW est installée correctement.

Les éléments suivants seront nécessaires:

- Un câble MIDI
- **MIDI-OX**, un utilitaire de test MIDI, disponible sur le site suivant:

www.midiox.com

## **Configuration Logicielle**

Avant d'aller plus loin, il est important de configurer MIDI-OX et comprendre comment il pourra nous venir en aide.

Dès son lancement, vous noterez que la fenêtre **Monitor-Output** sera déjà ouverte. Nous aurons également besoin des fenêtres suivantes :

Du menu **View**, ouvrez:

- Input Monitor
- Port Status

Sous **Windows**, sélectionnez **Tile Horizontally.** Vous devriez obtenir une fenêtre ressemblant à ceci:

| MDI-OX                                        |             |                  |                   |                  |         |               |
|-----------------------------------------------|-------------|------------------|-------------------|------------------|---------|---------------|
| Pile View Actions Options Wind                | ovi Help    |                  |                   |                  |         |               |
| (# 73 73 10 10 0 H 9                          | . 📆 🖌 💷     |                  |                   | o a x            | m 0 4   | 7 9           |
|                                               | 1117        |                  | +                 |                  |         |               |
| Monitor - Input                               |             |                  |                   |                  |         |               |
| TIMESTAND IN FORT STATUS                      | DATAL DATAS | HAN NOTE EVENT   |                   |                  |         |               |
|                                               |             |                  |                   |                  |         |               |
|                                               |             |                  |                   |                  |         |               |
|                                               |             |                  |                   |                  |         |               |
|                                               |             |                  |                   |                  |         |               |
|                                               |             |                  |                   |                  |         |               |
|                                               |             |                  |                   |                  |         |               |
|                                               |             |                  |                   |                  |         |               |
|                                               |             |                  |                   |                  |         |               |
|                                               |             |                  |                   |                  |         |               |
|                                               |             |                  |                   |                  |         |               |
| C MINI Door Accounty                          |             |                  |                   |                  |         |               |
| • and retractively                            |             |                  |                   |                  |         |               |
| Inout Posts                                   | 12345       | 6 7 8 9 10 11 12 | 13141516 DIRES    | ē.               |         |               |
| G3)Hercules 16/12 PW MIDL2                    |             |                  |                   |                  |         |               |
| <ul> <li>MIDI-CK Generated Event</li> </ul>   |             |                  |                   |                  |         |               |
| Outrus Paula                                  | 31001       | C 7 D G 10 11 10 | 1214 IE IC PADTO  | -                |         |               |
| <ul> <li>BEIHercules 16/12 FW MDL2</li> </ul> |             |                  | 1314 1516 LNH1 5/ |                  |         |               |
|                                               |             |                  |                   | 2                |         |               |
|                                               |             |                  |                   |                  |         |               |
|                                               |             |                  |                   |                  |         |               |
|                                               |             |                  |                   |                  |         |               |
|                                               |             |                  |                   |                  |         |               |
|                                               |             |                  |                   |                  |         |               |
| Moniter - Output                              |             |                  |                   |                  |         |               |
| TIMESTANF IN FORT STATUS                      | DATAL DATAL | HAN NOTE EVENT   |                   |                  |         |               |
| 00002489 KEY 4 90                             | 36 64       | 1 F# 3 Mote      | 0n                |                  |         |               |
| ODOD250B KEY 4 BO                             |             |                  |                   |                  |         |               |
| 00002671 KEY 4 90                             | 36 .64      | 1 F# 3 Mote      |                   |                  |         |               |
| 00002600 1007 4 60                            |             |                  |                   |                  |         |               |
| 00002642 REY 4 90                             | 36 64       | 1 FW 3 Note      | 0n                |                  |         |               |
| ODODZECE KEY 4 BO                             |             | 1 F# 3 Mate      |                   |                  |         |               |
| Closed MLDI Input                             |             |                  |                   |                  |         |               |
| Granad MIDI Traut                             |             |                  |                   |                  |         |               |
| Opened MIDI Output                            |             |                  |                   |                  |         |               |
|                                               |             |                  |                   |                  |         |               |
| 1 Padau & Panalan                             |             |                  |                   | 1 have been      |         | NUM YOUR LOOP |
| L Contrar Device                              |             |                  |                   | a subric parvice | 100 200 | THE KID LUG . |

Monitor –Input: Cette fenêtre affichera les données reçus par le port MIDI In actif.

**Monitor – Output**: Cette fenêtre affichera les données reçus par le port **MIDI Out** actif.

**MIDI port Activity**: Affiche, en temps réel, l'activité sur tous les canaux et ports MIDI actifs.

Par la suite, sous **Options**, ouvrez **MIDI Devices**:

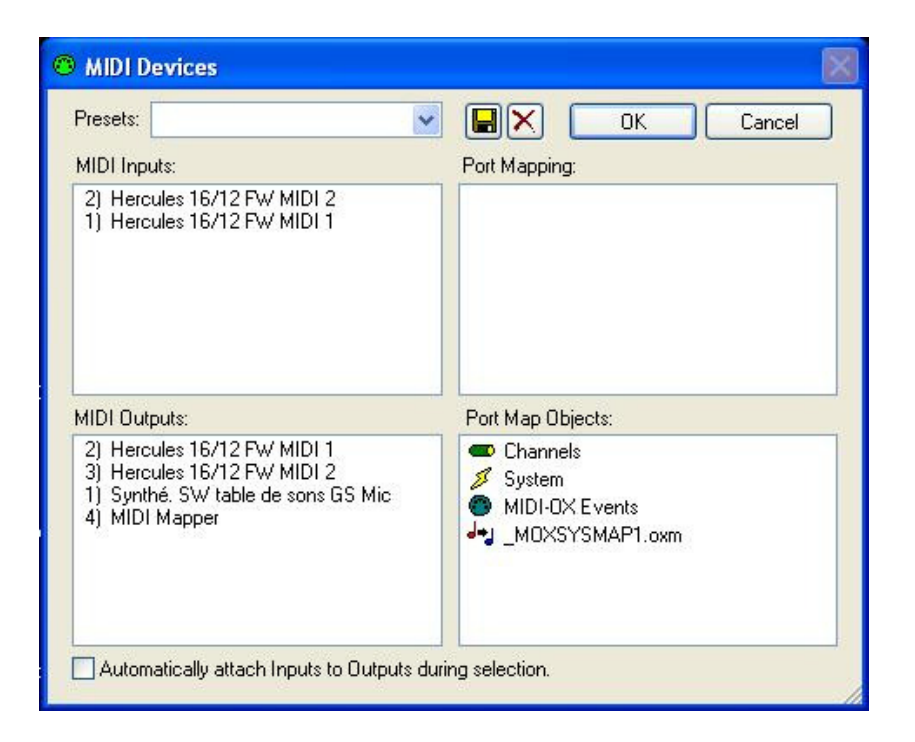

Cette fenêtre vous permet de sélectionner lesquels des ports MIDI disponibles doivent être utilisés en entrée et sortie. Cette configuration est évidemment la plus importante afin de pouvoir utiliser MIDI-OX correctement.

MIDIBar est un autre élément que nous utiliserons. Il s'agit d'un simple lecteur de fichier MIDI, pouvant être lancer à partir du menu Action/ Play MIDI... :

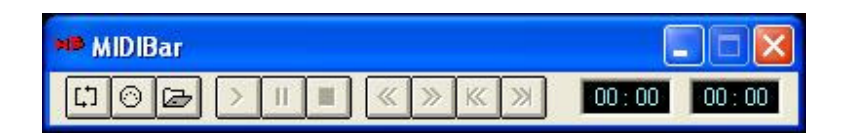

## **Testing the MIDI Ports and cables**

- Relier les extrémités du câble MIDI au connecteur **MIDI 2 In** et **Out** en façade de la 16/12 FW.

- Lancer **MIDI-OX**, et configuré **MIDI Devices** de la manière suivante:

| Presets:                                                                                                    | Cancel                                                                                                    |
|----------------------------------------------------------------------------------------------------|----------------------------------------------------------------------------------------------------|
| MIDI Inputs:<br>1) Hercules 16/12 FW MIDI 1<br>2) Hercules 16/12 FW MIDI 2                                                          | Port Mapping:                                                                                                    |
| MIDI Outputs:<br>1) Synthé. SW table de sons GS Mic<br>2) Hercules 16/12 FW MIDI 1<br>3) Hercules 16/12 FW MIDI 2<br>4) MIDI Mapper | Port Map Objects:<br>Channels<br>System<br>MIDI-0X Events<br>MIDI-0X Events<br>MOXSYSMAP1.oxm<br>Hercules 16/12 FW MIDI 2 |

- Ensuite, ouvrez **MIDIBar**. Appuyez sur O. Ceci ouvrira une boite de dialogue ou vous devez sélectionner **Hercules 16/12FW MIDI 2**.
- Appuyez ensuite sur pour charger un fichier MIDI. Si vous n'avez pas de tels fichiers sous la main, vous pouvez utiliser l'uns inclus avec Windows XP (dans le dossier **C:\Windows\Media**).
- Appuyez sur **Play** ( > ) pour lancer la lecture.

Nous venons donc de créé un boucle, nous permettant de vérifier à la fois le fonctionnement du câble et des ports MIDI. En appuyant sur ">" (Play), des données MIDI ont été envoyées par le port **MIDI OUT 2,** à travers le câble, jusqu'au port **MIDI In 2**.

Si tout fonctionne correctement, vous devriez obtenir le résultat suivant sous **Monitor Input :** 

|   | Monitor   | - In | put  |        |       |       |      |      |              |
|---|-----------|------|------|--------|-------|-------|------|------|--------------|
|   | TIMESTAMP | IN   | PORT | STATUS | DATA1 | DATA2 | CHAN | NOTE | EVENT        |
| I | A0600000  |      |      | CF     | 1D    |       | 16   |      | PC: Overdriv |
| I | 00000E5E  | 2    |      | 9B     | 21    | 43    | 12   | A 1  | Note On      |
| I | 00000E75  |      |      | BB     | 07    | 55    | 12   |      | CC: Volume   |
| I | 00000EDD  |      |      | BB     | 07    | 5F    | 12   |      | CC: Volume   |
| l | 00000F2D  |      |      | BB     | 07    | 65    | 12   |      | CC: Volume   |
| l | 00000F6F  | 2    |      | BB     | 07    | 69    | 12   |      | CC: Volume   |
| I | 00000F96  | 2    |      | BB     | 07    | 6A    | 12   |      | CC: Volume   |
| I | 000012F2  | 2    |      | 99     | 54    | 3F    | 10   | C 6  | Note On      |
| I | 000013A8  | 2    |      | 91     | 18    | 7F    | 2    | C 1  | Note On      |
| l | 000013AB  | 2    |      | 91     | 24    | 6B    | 2    | C 2  | Note On      |
| l | 000013BE  | 2    |      | 90     | 4F    | 40    | 1    | G 5  | Note On      |

Vous devriez également noter une activité au niveau des ports et canaux MIDI:

| Input Ports                  | 1 | 2 | 3 | 4 | 5 | 6 | 7 |   |
|------------------------------|---|---|---|---|---|---|---|---|
| 02) Hercules 16/12 FW MIDI 2 |   |   |   |   |   |   |   | 1 |
| MIDI-UX Generated Event      |   |   |   |   |   |   |   | 1 |

Vous pouvez répéter l'opération avec d'autres câbles MIDI, et évidemment, à l'aide des ports **MIDI 1**, à l'arrière de la 16/12 FW.

Si par contre le test ne fonctionne pas :

- Utilisez un autre câble MIDI.
- Vérifiez la configuration de **MIDI-OX**
- Effectuez le test en utilisant le port **MIDI 1 Out** et **MIDI 2 In** (Ou vice-versa)

S'il semble y avoir un problème physique avec les ports MIDI, consulter notre support technique.

## Vérifier un contrôleur externe ou un synthétiseur

La même méthode s'applique pour vérifier un contrôleur externe (clavier, surface de contrôle) :

- Connecter la sortie **MIDI Out** du contrôleur une l'entré **MIDI In** de la 16/12 FW.
- Configurer **MIDI Devices** en conséquence
- Appuyer sur un bouton ou une touche du contrôleur. Monitor Input et MIDI port Activity devraient également afficher le transfert de données.

**Note :** Certains claviers maître intégrant un synthétiseur peuvent nécessiter une configuration additionnelle. Consulter le manuel pour de plus amples détails

Pour les synthétiseurs externes:

- Connecter l'une des sorties MIDI Out de la 16/12 FW à l'entré MIDI In du synthétiseur.
- Configurer **MIDIBar** en conséquence, et lancer la lecture d'un fichier MIDI.
- Le synthétiseur devrait normalement reproduire les notes jouées.

Vous sauverez donc beaucoup de temps lorsque ce présentera un problème relatif au MIDI, sachant que votre matériel, que ce soit la 16/12 FW, vos câbles ou les contrôleurs externes, fonctionne correctement.